Nº: 27

SECRETARIA DE ESTADO DA SAÚDE

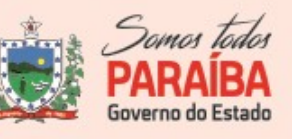

GERÊNCIA:

GERÊNCIA OPERACIONAL:

Executiva Vigilância em Saúde

Vigilância Epidemiológica

NÚCLEO:

Imunização

#### NOTA INFORMATIVA Nº 27 - 07 de junho de 2021

Assunto: Orientações para o registro de vacinas nos Sistemas de informações de Campanha Nacional de Vacinação contra a COVID-19 do grupo de pessoas com 18 a 59 anos

O Ministério da Saúde encaminhou 20º Informe Técnico acerca das Orientações técnicas relativas à continuidade da campanha nacional de vacinação contra a COVID-19, o qual acosta informações sobre o registro do grupo de pessoas com 18 a 59 anos nos Sistemas de informações e sobre acesso às informações referentes à vacinação contra a Covid-19

Para possibilitar o registro das doses aplicadas da vacina COVID-19 na população de 18 a 59 anos de idade **não incluída em outros grupos prioritários** contemplados com a vacinação, foi necessário adequar o Sistema de Informação.

Tendo em vista a celeridade que requer esse processo, foi considerado, em acordo com gestores do Datasus e da CGPNI, alterar o campo já existente da faixa etária de 60 a 64 anos de idade para **18 a 64 anos** no Sistema de Informação, como alternativa mais adequada possibilitando desde já o registro informatizado das doses administradas nesta população.

Para tanto devem ser seguidas as recomendações constantes da NOTA INFORMATIVA Nº 1/2021-CGPNI/DEIDT/SVS/MS que dispõe sobre as orientações para o registro de vacinas no sistema de informação e sobre acesso às informações referentes à vacinação contra a Covid-19, em especial o item 7.

### ORIENTAÇÕES DE REGISTRO DO GRUPO DE PESSOAS COM 18 A 59 ANOS NO MÓDULO CAMPANHA CONTRA COVID-19

Para prosseguir com o registro observar as orientações abaixo:

 a) Ao fazer o login, o Operador deverá selecionar o Perfil de Operador Estabelecimento de Saúde Campanha e o Estabelecimento de Saúde onde os registros deverão ser lançados (Figura 1).

Av. Dom Pedro II, 1826 – João Pessoa/PB Fone: (83) 3211 – 9103 / 3211 - 9104

| NOTA IN                | NFORM                                                                  | ΙΑΤΙν                                                      | <b>A</b> Nº: 27                                                                                                    |                                                                            | SECRETAR            | NADE ESTADO<br>DA SAÚDE |                  | Somos todos<br>PARAÍBA<br>Governo do Estado |
|------------------------|------------------------------------------------------------------------|------------------------------------------------------------|----------------------------------------------------------------------------------------------------|----------------------------------------------------------------------------|---------------------|-------------------------|------------------|---------------------------------------------|
| GERÊNCIA:<br>Executiva | Vigilância em                                                          | Saúde                                                      | GERÊNCIA OPERA<br>Vigilância Ep                                                                                                    | ACIONAL:                                                                   |                     | NÚCLEO:                 | munização        |                                             |
| _                      | Versão 17.2                                                            | Painel Geral                                               | CPF ou CNS                                                                                                    |                                                                            | 2012 Ler CNS        | Buscar                  | 🔍 Busca avançada |                                             |
| ESTABET                | Operador<br>Estabeleccimento de<br>Saúde Campanha                      | Campanha de Vaci<br><b>Covid-19</b><br>Campanha Nacional d | inação<br>le Vacinação contra a Covid-19                                                                                                    |                                                                            |                     |                         | Iniciar Registro |                                             |
| Funcio<br>Admini<br>Q  | Painel Geral<br>Registros em Lote<br>Inistrative<br>Movimento de Imun_ | i Atençã<br>Painéis com<br>tens 22000                      | to<br>so dados das campanhas de vacinação contra a<br>companya de vacinação contra a COVID-<br>ses da campanha de vacinação contra a COVID- | OVID-19 e Influenza e exportação o 19 acesser aten ///ordina visuain orave | dos dados agregados | da campanha de Influen  | ← →              |                                             |
| 2.<br>Outros           | Vincular Público Alvo                                                  |                                                            |                                                                                                    |                                                                            |                     |                         |                  |                                             |

Figura 1. Tela inicial para registro do vacinado - Campanha Covid 19, Brasil, 2021.

b) Após selecionar o Perfil de Operador Estabelecimento de Saúde Campanha e o Estabelecimento de Saúde, o operador deverá selecionar o menu Painel Geral e escolher o Banner da Campanha Covid-19 e clicar no botão "Iniciar Registro" (Figura 2).

| 🐌 PNI                                            | Painel Geral                                                                                                    |
|--------------------------------------------------|----------------------------------------------------------------------------------------------------|
| Versão 17.2                                      | Rescar Rescar Rescar Rescar Rescar Rescar Rescar Rescar Rescar Rescar Rescar Rescar Rescar Rescar Rescar Resca                                                                  |
| Operador<br>Estabelecimento de<br>Saúde Campanha | Campanha de Vacinação                                                                                                    |
| ESTABELECIMENTO                                  | Covid-19                                                                                                    |
| Ť                                                | Campanha Nacional de Vacinação contra a Covid-19                                                                                                    |
| Funcionalidades                                  | ••                                                                                                    |
| 🔄 Painel Geral                                   |                                                                                                    |
| Registros em Lote                                | (i) Atenção                                                                                                    |
| Administrativo                                   | Panéis com os dados das campanhas de vacinação contra a COVID-19 e Influenza e exportação dos dados agregados da campanha de Influenza acesse.<br>Influenza localizada esculto: |
| Movimento de Imun                                | Dados nominais da campanha de vacinação contra a COVID-19 acesse <u>t ittos vivolífica savidegos laviones</u>                                                                   |
| & Vincular Público Alvo                          |                                                                                                    |
| Outros                                           |                                                                                                    |

Figura 2. Tela iniciar registro da vacinação Covid-19, Brasil, 2021

c) Após clicar no botão Iniciar Vacinação, o operador deverá verificar se o Estabelecimento de Saúde que irá utilizar está correto, caso esteja, clicar em

| NOTA INFORMATIV                                                                   | <b>'A</b> Nº: 27          | SECRETARIA DE ESTADO<br>DA SAÚDE | Somos todos<br>PARAÍBA<br>Governo do Estado |  |  |
|-----------------------------------------------------------------------------------|---------------------------|----------------------------------|---------------------------------------------|--|--|
| GERÊNCIA:                                                                         | GERÊNCIA OPERACIONAL:     | NÚCLEO:                          |                                             |  |  |
| Executiva Vigilância em Saúde                                                     | Vigilância Epidemiológica | Imu                              | nização                                     |  |  |
| Confirmar, caso não esteja, clicar em Cancelar e ir no menu Estabelecimento. Após |                           |                                  |                                             |  |  |

selecionar o Estabelecimento correto, deve retornar para o "**item b**" do procedimento (Figura 3).

| 🐌 PNI                                                                                  | Painel Geral                                                                                                    |   |
|----------------------------------------------------------------------------------------|----------------------------------------------------------------------------------------------------|---|
| Versão 1.7.2                                                                           | R Busque por CPF ou CNS Rusca avancada                                                                                                    |   |
| Operador<br>Estabelecimento de<br>Saúde Campanha<br>Estatelecomento<br>Funcionalidades | Campanha de Vacinação<br>Covid-19<br>Campanha Nacional do Vacir<br>Campanha Nacional do Vacir                                                                                                    |   |
| 🔄 Painel Geral                                                                         | $\leftarrow$ $\rightarrow$                                                                                                    |   |
| Registros em Lote                                                                      | Cancelar     Confirmar     Paineis com os dado     Materia / Confirmar     gregados da campanha de influenza acesse     Materia / Rocelaras acesse / Materia / Rocelaras acesse / Rocelaras acesse / Rocelaras acesse / Rocelaras a |   |
| 🖉 Vincular Público Alvo                                                                |                                                                                                    | J |

Figura 3. Tela de confirmação do estabelecimento de saúde, módulo campanha de vacinação Covid-19, SIPNI, Brasil, 2021.

d) Abrirá uma tela de busca do cidadão com a opção de Pesquisar por CPF ou CNS. O Operador pode realizar a pesquisa manual a partir do CPF ou CNS do cidadão (Figura 4).

| 🐌 PNI                                                     | Painel Geral                                                               | ← Campanha: Covid-19    |          |            |
|-----------------------------------------------------------|----------------------------------------------------------------------------|-------------------------|----------|------------|
| Versão 1.7.2                                              |                                                                            |                         |          |            |
|                                                           | Rusque por CPF ou CNS                                                      | Resquise por CPF ou CNS | Procurar | Ler QRCode |
| Operador<br>Operador<br>Saude Campanha<br>ESTABELECIMENTO | Campanha de Vacinação<br><b>Covid-19</b>                                   | T.                      | <b>1</b> |            |
|                                                           | Campanha Nacional de Vacinação contra a Covi                               |                         |          |            |
| Funcionalidades                                           |                                                                            |                         |          |            |
| Painel Geral                                              |                                                                            |                         |          |            |
| Registros em Lote                                         |                                                                            |                         |          |            |
| Administrativo                                            | Painéis com os dados das campanhas d<br>(https://localizasus.saude.gov.br) |                         |          |            |
| Movimento de Imun                                         | Dados nominais da campanha de vacina                                       |                         |          |            |
| & Vincular Público Alvo                                   |                                                                            |                         |          |            |

Figura 4. Tela da pesquisa pelo CPF ou CNS do cadastro, para registro do vacinado campanha Covid-19, SIPNI, Brasil, 2021

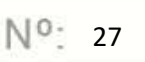

SECRETARIA DE ESTADO

NÚCLEO:

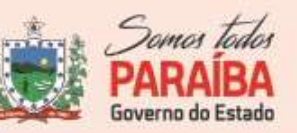

GERÊNCIA:

GERÊNCIA OPERACIONAL:

Executiva Vigilância em Saúde

Vigilância Epidemiológica

Imunização

- e) Caso o indivíduo já esteja cadastrado, a busca retornará a tela de registro de vacina com os dados do cidadão.
- f) A busca retornará a tela de registro de vacina com os dados do cidadão: O Operador deverá preencher os campos obrigatórios: Imunobiológico, Dose, Lote, Vacinador, Data de Imunização, Categoria (Faixa Etária) e Grupo de Atendimento (Pessoas de 18 a 64 anos). Após o preenchimento, o operador deve selecionar o botão de Vacinar (Figura 5).

| 🐌 PNI                                                                | Painel Geral                                                                             | ← Campanha: Covid-19                                   |                       |
|----------------------------------------------------------------------|------------------------------------------------------------------------------------------|--------------------------------------------------------|-----------------------|
| Versão 17.2                                                          | Rusque por CPF ou CNS                                                                    | R Pesquise por CPF ou CNS                              | Procurar 💥 Ler ORCode |
| Operador<br>Estabelecimento de<br>Saúde Campanha                     | Campanha de Vacinação<br>Covid-19                                                        | Imunobiológico: Vacina covid-19<br>Dose' Vacin<br>D1 × | rador"                |
| Funcionalidades                                                      | Campanha Nacional de Vacinação contra a Covid                                            | Data de Vacinação'                                     |                       |
| Painel Geral                                                         |                                                                                          | Categoria'<br>Faixa Etária                             | ×                     |
| Administrativo                                                       | Atenção     Ainéis com os dados das campanhas de     Intros //localizase asseudo operior | Grupo de atendimento"<br>Selecione                     | ~                     |
| <ul> <li>Movimento de Imun</li> <li>Vincular Público Alvo</li> </ul> | Dados nominais da campanha de vacina:                                                    | Pessoas de 18 a 64 anos                                | Î                     |
| Outros                                                               |                                                                                          | Pessoas de 70 a 74 anos                                |                       |

Figura 5. Tela de registro de dados do vacinado campanha Covid-19, SIPNI, Brasil, 2021.

g) Após realizar o registro da vacina, será exibida a informação de Registro de vacina realizado! Os dados do registro e a data do aprazamento para a dose seguinte. O Operador poderá reiniciar o processo de vacinação clicando em Vacinar o próximo ou Sair da campanha.

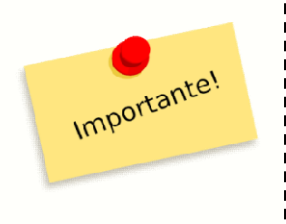

Se o cidadão/cidadã já tem registro de vacina Covid-19, avaliar o esquema vacinal. Se tem esquema completo de duas doses, **NÃO** iniciar novo esquema. Se o esquema está incompleto e no prazo de receber a segunda dose aproveitar a oportunidade e proceder a vacinação e o registro no grupo de atendimento ao qual está cadastrado.

Av. Dom Pedro II, 1826 – João Pessoa/PB Fone: (83) 3211 – 9103 / 3211 - 9104

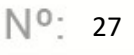

SECRETARIA DE ESTADO DA SAÚDE

NÚCLEO:

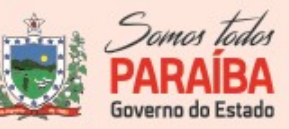

GERÊNCIA:

GERÊNCIA OPERACIONAL:

Executiva Vigilância em Saúde

Vigilância Epidemiológica

Imunização

Na impossibilidade do registro ser feito online, os serviços de vacinação devem utilizar a planilha constante de dados mínimos exigidos para registro do vacinado contra Covid-19 para posterior entrada dos dados no Sistema de Informação.

No entanto, reitera-se que para o registro no Sistema de Informação deverão constar os dados mínimos necessários de acordo com a NOTA INFORMATIVA supracitada.

Esclarece-se que se a vacinação não ocorrer nas dependências das salas de vacinas do município, o registro deverá ser vinculado a um serviço devidamente cadastrado no Cadastro Nacional de Estabelecimentos de Saúde - CNES com essa finalidade.

Os outros sistemas e-SUS APS e sistemas próprios deverão seguir o modelo de dados/informação para integração disponibilizado no portal de serviços do Datasus com as alterações do grupo 18-64 anos.

Solicitamos nesse momento, o empenho das gestões municipais no sentido de informar os dados de doses aplicadas no site de campanha de forma DIÁRIA. Para a Campanha Nacional de Vacinação contra COVID-19, o registro das doses aplicadas deverão ser feita no sistema de informação Novo **SIPNI (si-pni.saude.gov.br).** 

Recomendamos aos municípios que continuem o monitoramento da evolução da Campanha, a realização de busca ativa ou a melhor intervenção para garantir vacinação efetiva e a redução dos casos em seu território.

Todo corpo técnico do programa Estadual de Imunizações está à disposição para esclarecimentos das dúvidas.

#### Referências para consulta:

- Vigésimo Informe Técnico 22ª Pauta de Distribuição nº 1/2021-CGPNI/DEIDT/SVS/MS, que trata das Orientações técnicas relativas à continuidade da campanha nacional de vacinação contra a COVID-19. Disponível em: https://www.saude.go.gov.br/files/banner\_coronavirus/vacinacao/orientacoes\_nacionais/Vi g%C3%A9simo%20Informe%20T%C3%A9cnico%2022%C2%AA%20Pauta%20de%20Dis tribui%C3%A7%C3%A3o.pdf
- Roteiro para registro de vacinação no módulo Campanha Covid-19-SIPNI, disponível em: <u>https://si-pni.saude.gov.br</u>.

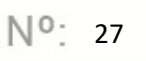

SECRETARIA DE ESTADO DA SAÚDE

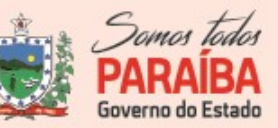

GERÊNCIA:

Executiva Vigilância em Saúde

GERÊNCIA OPERACIONAL:

Vigilância Epidemiológica

NÚCLEO:

Imunização

- NOTA TÉCNICA Nº 717/2021-CGPNI/DEIDT/SVS/MS, Orientações referentes à continuidade da vacinação contra a Covid-19 dos grupos prioritários elencados no Plano Nacional de Operacionalização da Vacinação contra a Covid-19 (PNO) e início da vacinação da população geral (18 a 59 anos de idade).
- NOTA INFORMATIVA Nº 1/2021-CGPNI/DEIDT/SVS/MS, Orientações para o registro de vacinas no sistema de informação e acesso às informações referentes à vacinação contra a Covid-19.

Talita Tavares Alves de America Gerente Executiva de Vigilância de Mat. 173.656-6

Av. Dom Pedro II, 1826 – João Pessoa/PB Fone: (83) 3211 – 9103 / 3211 - 9104